## ウシ白血病ウイルス検査のための操作マニュアル

## ーウシ白血病ウイルス検出キット(with ROX Reference Dye) (製品コード RC202A) 専用ー

このマニュアルでは、ウシ白血病ウイルス検出キット(with ROX Reference Dye) (製品コード RC202A) を用いて Applied Biosystems 7500 Fast Real-Time PCR System または StepOnePlus Real-Time PCR System (Thermo Fisher Scientific 社) でリアルタイム PCR を実施する際の操作方法を説明します。

ランファイルの作成とランの開始

1 ランファイルを新規作成する。

Advanced Setup

Design Waard From Template Ctrl+N

- 1.1 New Experiment もしくは Home で Advanced Set up を選択
- 【 7500 Fast Real-Time PCR System の場合】

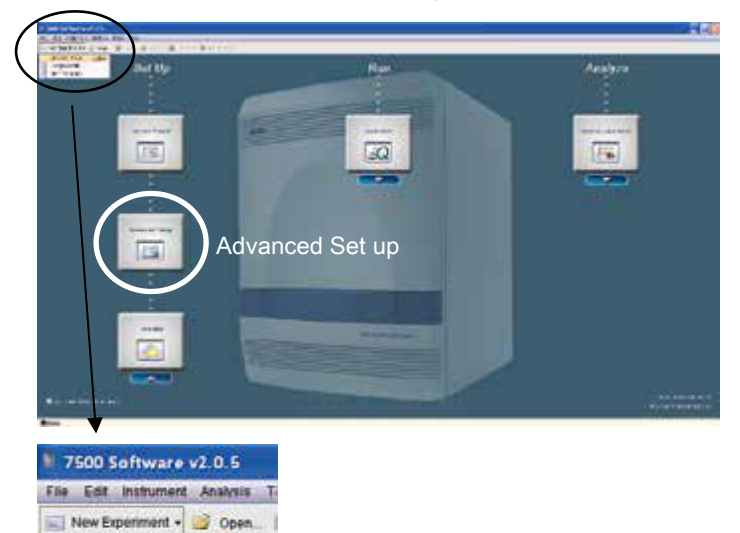

【 StepOnePlus Real-Time PCR System の場合】

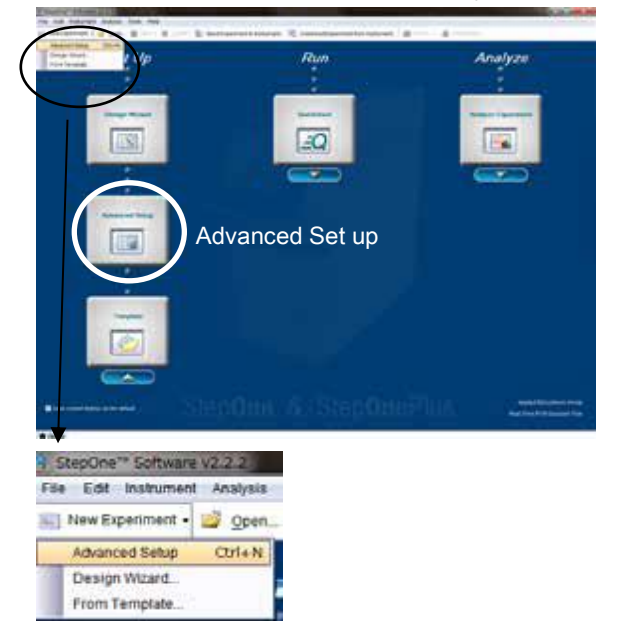

 1.2 Setup のタブの Experiment Properties を開く。Experiment name にファイル名 を入力し、7500 Fast Real-Time PCR System の場合は「7500 Fast (96 Well)」、 StepOnePlus の場合は「StepOnePlus Instrument (96 wells)」、どちらも共通に 「Quantitation Standard Curve」「Other」「Fast (~ 40 minutes to complete a run)」 を選択したものを作成する。

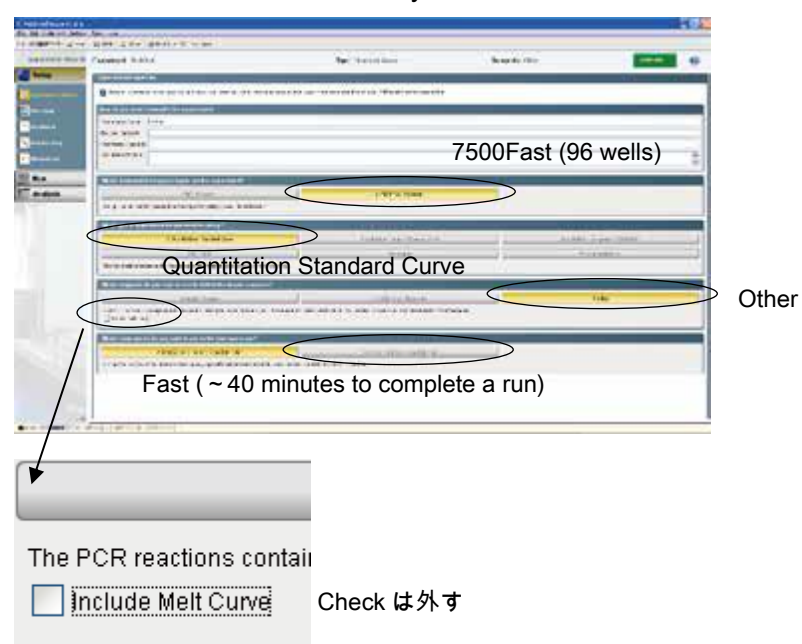

【 7500 Fast Real-Time PCR System の場合 】

| an anner para fo<br>aluarret : 🖬 (per. 🖬 | jart & Der & menne                | name and a firm at harris                                      | termenen (@fart - Gree               |                                         |       |
|------------------------------------------|-----------------------------------|----------------------------------------------------------------|--------------------------------------|-----------------------------------------|-------|
| spectrum Manage of State                 | waters (Desired )                 | Tale Standard Cores                                            | Rangerer Offen                       | Energian (                              |       |
| Set.p                                    | Nerret Prosites                   |                                                                |                                      |                                         |       |
|                                          | the dryin wat is motify t         | lati engleritment f                                            |                                      |                                         |       |
| ner teta                                 | farmentational                    |                                                                |                                      |                                         |       |
| Rectanded .                              | International                     |                                                                |                                      |                                         |       |
| terestant data                           | Corrected Stationals              |                                                                |                                      | 3                                       |       |
| -                                        | Walt between an year              | dag to tax die angesterment                                    |                                      |                                         |       |
| Run 🗸                                    | 1 Martin Starter                  |                                                                | and Manager .                        |                                         |       |
| Anatysie                                 | StepOnePlus Instrument (96 wells) |                                                                |                                      |                                         |       |
|                                          | which have 10 property do         | who want to bed sent                                           |                                      |                                         | Í     |
|                                          | a destinant frances               |                                                                | Alternational Constant               | 100 - 200 - 10 - 10 - 10 - 10 - 10 - 10 |       |
|                                          | Quantitat                         | ion Standard (                                                 | Curve                                | famile bases                            |       |
|                                          |                                   | in a solution of the part is that and and an advanced in large | 2 Per A                              |                                         |       |
|                                          | Which ranges in the processor     | to one to delet the larged sequence                            | 14                                   |                                         |       |
|                                          | Control Second                    | int in                                                         |                                      | S of Items                              | > Oth |
|                                          | The PCM partner schedule work     | lenging to any the length sectories and the                    | regrade enclosusception for Products | ALCOM STRANGED THE                      |       |
|                                          | Crown and love                    |                                                                |                                      |                                         |       |
|                                          | Which Cartal Speed do you a       | net is one in the Assessment card                              |                                      |                                         |       |
|                                          | 2 Married - 2 married for         | And A store                                                    |                                      |                                         |       |
|                                          | East                              | t = 10 minut                                                   | es to complete                       | a run)                                  |       |
| - Illinoenar - S                         | 1 43                              | St ( ~ 40 minute                                               |                                      | s a run)                                |       |
|                                          |                                   |                                                                |                                      | ( Jestinge                              |       |
|                                          |                                   |                                                                |                                      |                                         |       |
| •                                        |                                   |                                                                |                                      |                                         |       |
|                                          |                                   |                                                                |                                      |                                         |       |
|                                          |                                   |                                                                |                                      |                                         |       |
|                                          | opetione ec                       | ntaii                                                          |                                      |                                         |       |
| he PCR r                                 | eatuons tt                        |                                                                |                                      |                                         |       |
| he PCR r                                 |                                   |                                                                |                                      |                                         |       |
| he PCR r                                 | e Melt Curve                      | Check は                                                        | 水す                                   |                                         |       |

【 StepOnePlus Real-Time PCR System の場合】

- 2 Setup のタブの「Run Method」にて、反応条件を入力する。(以降、7500 Fast Real-Time PCR System、StepOnePlus で共通)
  - 2.1 Holding Stage は、95℃、30 秒の設定にする。
  - 2.2 Cycling Stage は 2 Step PCR のパターンを設定する。
    2.2.1 サイクル数は、45 にする。
    - 2.2.2 セグメント1は、95℃、5秒の設定にする。
    - 2.2.3 セグメント2は、60℃、30秒の設定にする
    - 2.2.4 Reaction Volume は 25µ I にする。

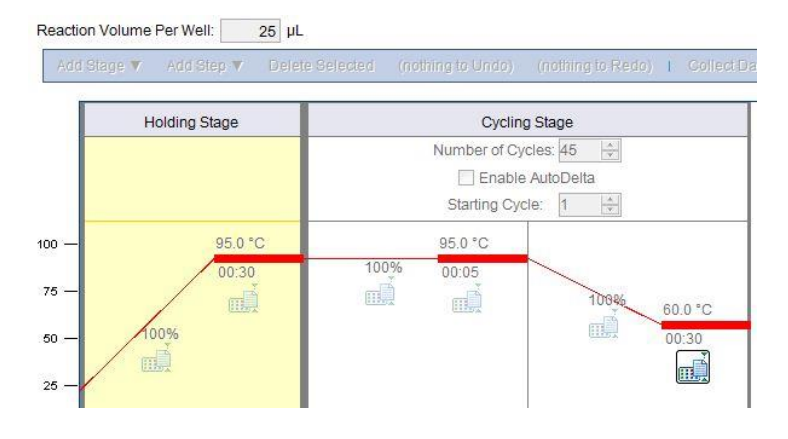

3 Setup のタブの Plate Setup の「Define Targets and Samples」にて以下の情報を入力 する。(ラン終了後に行っても良い)

| Target Name | Reporter  | Quencher |  |
|-------------|-----------|----------|--|
| pol         | FAM       | None     |  |
| RPPH1       | VIC (HEX) | None     |  |

- 4 Setup のタブの Plate Setup の「Assign Targets and Samples」にて以下の情報を入力 する。(ラン終了後に行っても良い)
  - 4.1 Passive Reference : ROX
  - 4.2 サンプルのウェル位置
  - 4.3 サンプルタイプを STD としたウェルについては、鋳型量を設定する。
- 5 反応条件設定画面でランを開始する。
  - 5.1 反応用のチューブ(またはプレート)を本体にセットする。
  - 5.2 Start Run ボタンをクリックしてランを開始する。

結果の解析

反応終了後、「Analysis」の「Amplification Plot」より右上の「Analyze」ボタンをクリックし、増幅曲線を確認する。BLV 遺伝子(pol 遺伝子)陽性の場合、FAM シグナルの増大が 認められる。

定量解析を行う場合は、Positive Control を段階希釈して作製したスタンダードを用いた結 果より pol 遺伝子、RPPH1 遺伝子それぞれについて検量線が作成される。

<判定>

Analysis タブ→ Amplification タブを選び、右側の View Well Table タブより Ct 値など の情報を得る。このデータで Ct に数値が得られている場合、ターゲット遺伝子陽性で ある。サンプルと同時に反応を行った Positive Control で Ct 値に数値の表示があり、 ネガティブコントロールで Ct 値に数値の表示がないことを確認する。Positive Control およびネガティブコントロールで上記以外の結果が得られた場合は、検出系に問題が ある、またはコンタミネーションの疑いがあるので、再反応を行う。

(オプション)定量を行った場合は、検量線のデータをもとにして、コピー数が表示される。

ウシゲノム RPPH1 遺伝子に対する BLV 遺伝子の相対量 (BLV 感染率)を算出する場合は、 各サンプルで得られた定量値から、数式により相対定量値を求める。

BLV 感染率(%) = [pol 遺伝子定量値÷(RPPH1 遺伝子定量値/2)]×100